How to Add a Network Profile?

Step 1 : Click On 'Add Profile' Icon. Enter the profile name and SSID to be connected. Select the 'Infrastructure - Connect to AP' and Click Next.

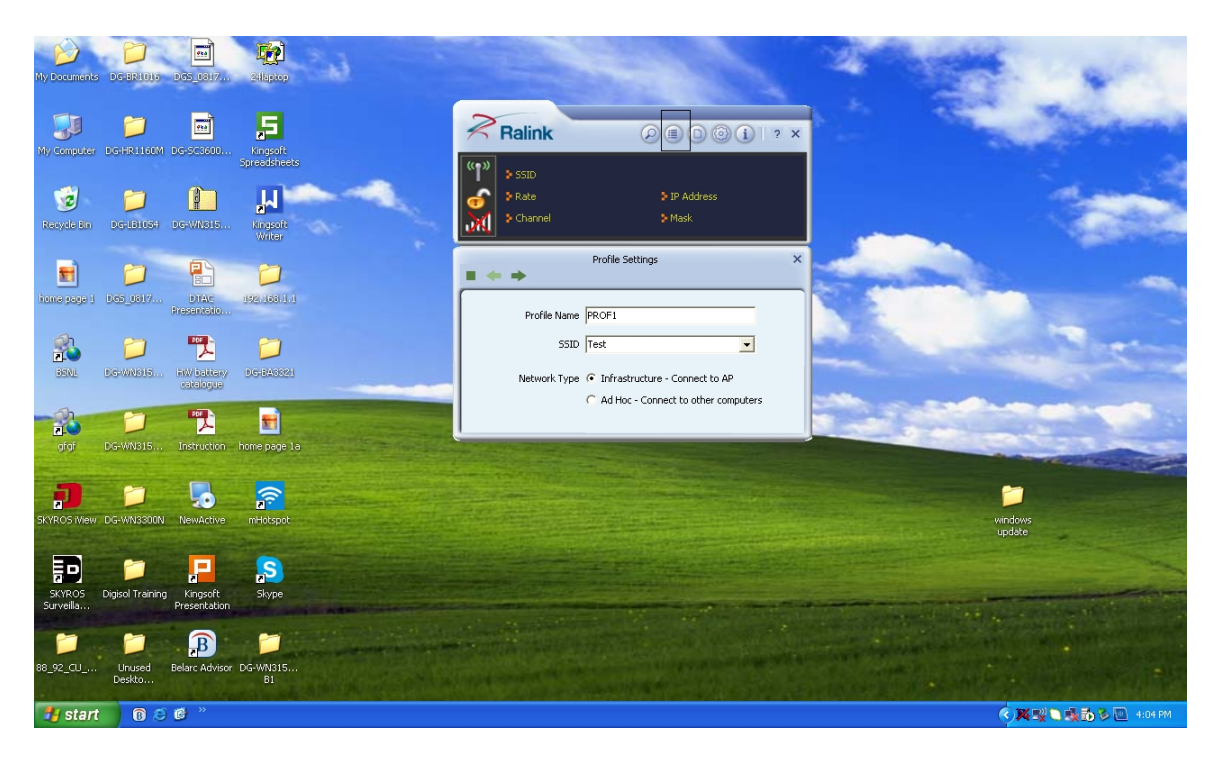

Step 2 : Select the Authentication and Encryption as per the settings on the router and Click Next.

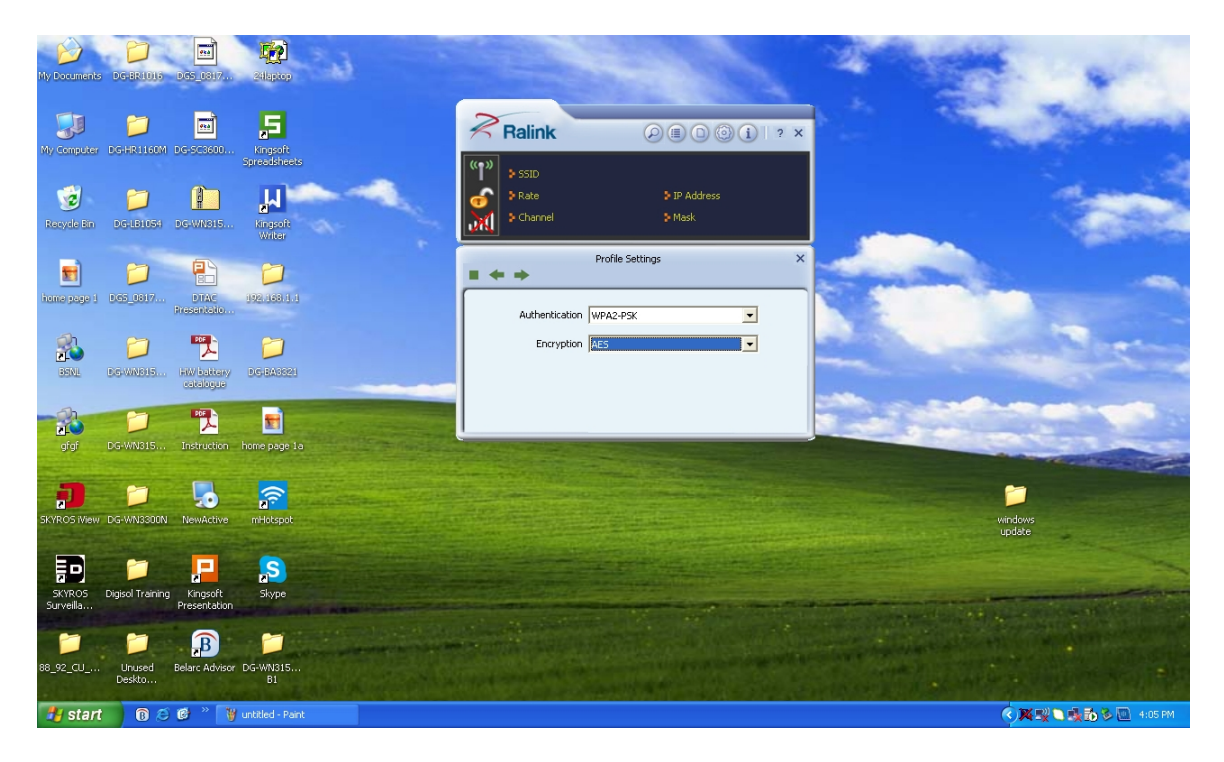

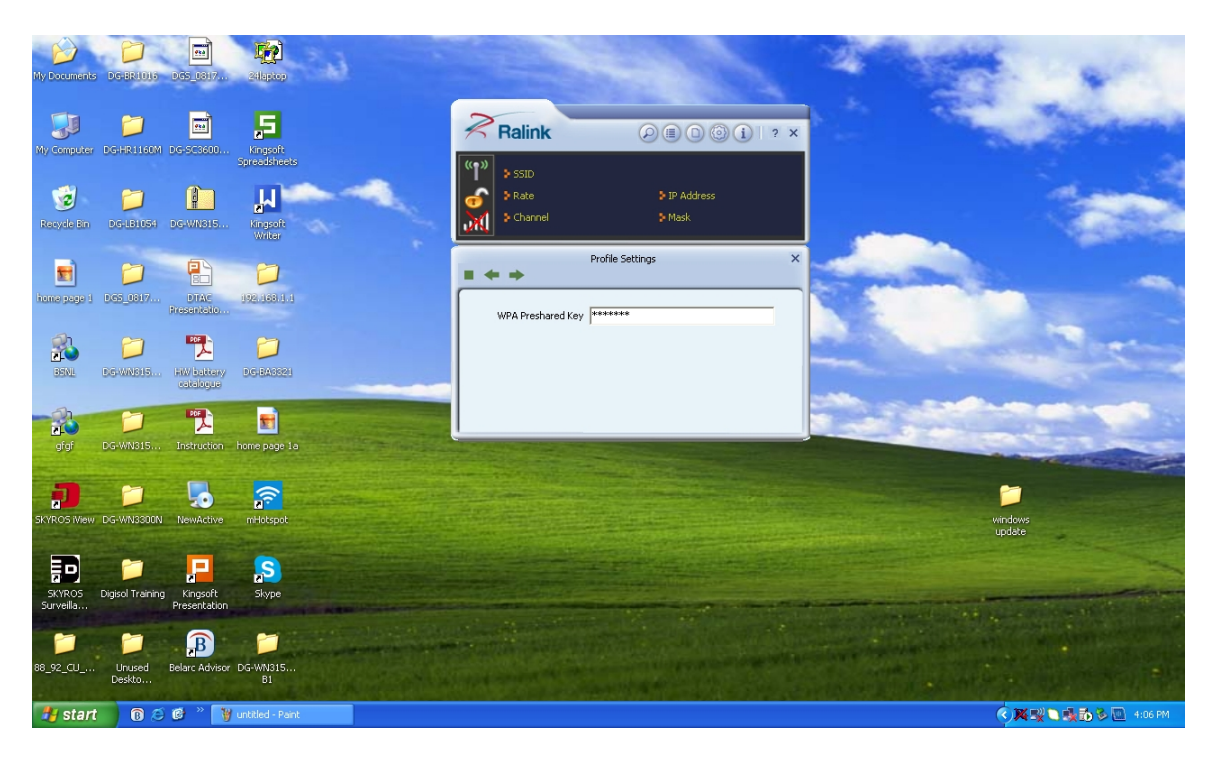

Step 3 : Enter the Security key of the network and Click Next.

Step 4 : Select 'Use Pre-logon Connection' and Click Next.

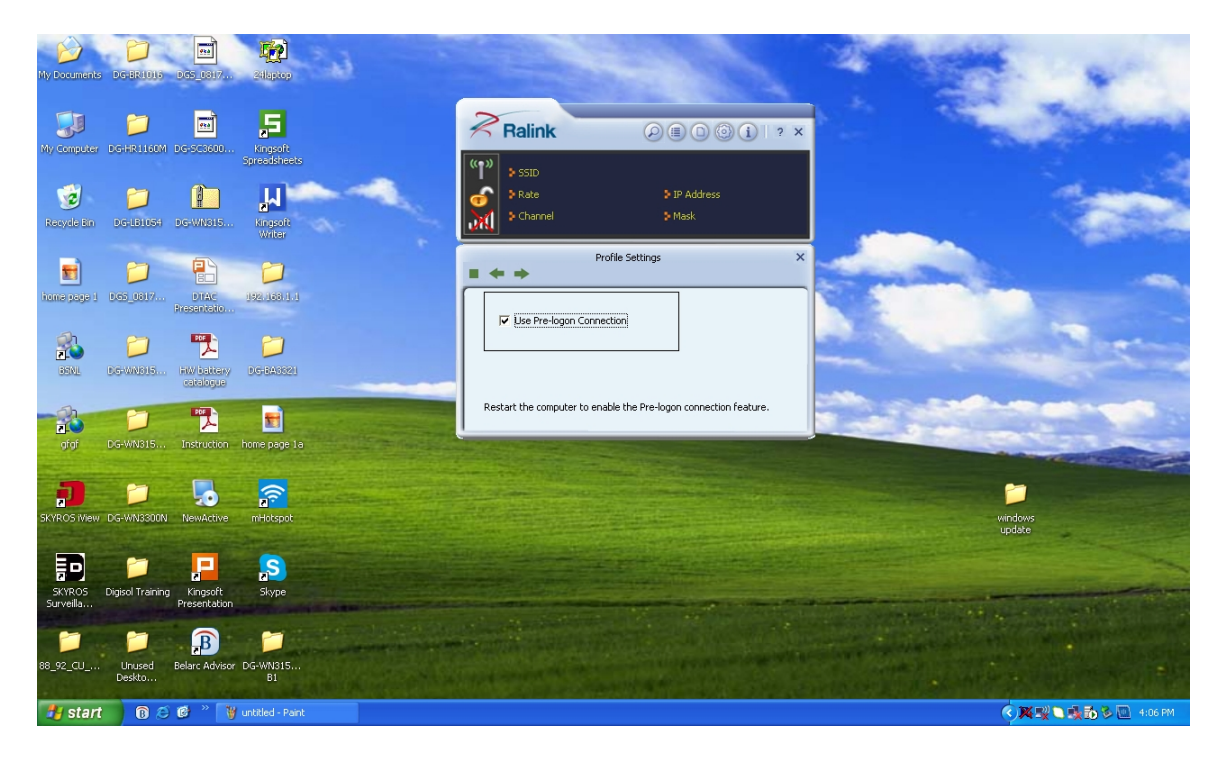